# 2018/19 啟思+牛津 摘星模擬文憑試

## 網上報名登記程序指引

## 1. 登記帳戶

| 1.1 新會員註冊 | P. 2 |
|-----------|------|
| 1.2填寫個人資料 | P. 2 |
| 1.3 啟動帳戶  | P. 3 |

## 2. 報名模擬試

| 2.1 選擇模擬試科目       | P.4  |
|-------------------|------|
| 2.2 細閱模擬試詳情與條款及細則 | P. 4 |
| 2.3填寫登記資料         | P. 5 |
| 2.4 遞交考生登記表格      | P. 6 |
| 2.5 付款通知書         | P. 6 |
| 2.6 收款確認信         | P. 7 |

# 3. 補交考生登記表格

| 3.1 進入「我的帳戶」 | P. 8 |
|--------------|------|
| 3.2修改報名紀錄    | P. 8 |
| 3.3 補交考生登記表格 | P. 9 |

### 1. 登記帳戶

1.1 新會員註冊

到達【2018/19 啟思+牛津 摘星模擬文憑試】網頁,請先點擊右上方「會員註冊」 按鈕,建立個人帳戶。

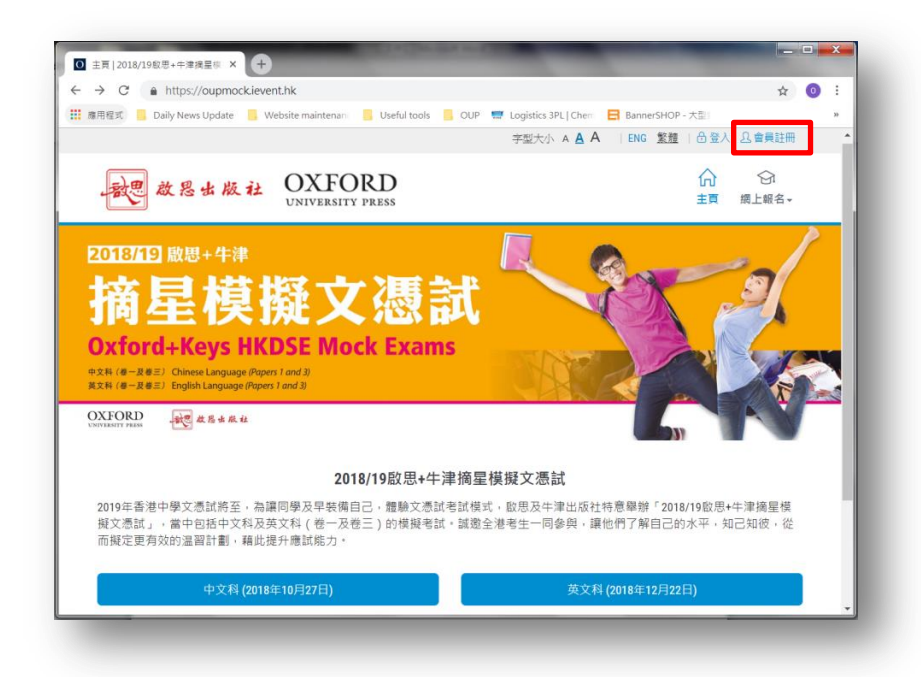

1.2 填寫個人資料

填寫用戶資料,確認無誤後請提交。

| 總用程式 🦲 | Daily News Update 🧧 Website maintenan 🧧 Useful tools 🔋 OUP 🐨 Logistics 3PL   Che- | BannerSHOP - 大型 | ж |  |
|--------|-----------------------------------------------------------------------------------|-----------------|---|--|
|        | 會員註冊                                                                              |                 |   |  |
|        | 帳戶登入設定                                                                            |                 |   |  |
|        | *電都  <br>確認電影會發送到此電影地址,才能完成登話<br>*管碼<br>*董入密碼                                     | 2程序             |   |  |
|        | 學校資料                                                                              |                 |   |  |
|        | *學校名稱 講選擇                                                                         |                 |   |  |
|        | 聯絡人資料                                                                             |                 |   |  |
|        | *聯絡人姓名                                                                            |                 |   |  |

1.3 啟動帳戶

提交帳戶登記資料後,將自動到達帳戶登入頁面,與此同時,閣下將收到一封由 系統發出的啟動會員帳戶電郵,<mark>點選電郵中的連結即可啟用帳戶</mark>。

\*如果在 15 分鐘內仍然未收到啟動電郵,請檢查閣下的垃圾郵票匣,或致電 2615-5880 聯絡我們的客戶服務部。

|                                                                                                    | 2018/19 啟思+牛津摘星模擬文憑試-啟動您的會員帳戶 From: ×                                                                                                    |
|----------------------------------------------------------------------------------------------------|----------------------------------------------------------------------------------------------------|
|                                                                                                    | 强健惊好:                                                                                                    |
|                                                                                                    | 家謝閣下對我們的支持,請點選以下連結以啟動閣下之會員帳戶:                                                                                                    |
|                                                                                                    | https://oupmock.ievent.hk/user/activate/635/FXJ3qGhAgg                                                                                                    |
|                                                                                                    | 2018/19欽思+牛津擔量機與交憑試<br>https://oupmock.ievent.hk                                                                                                    |
| ■ eλ × +                                                                                                    | 如方直询,請電影至 oupmock@seedsedu.com.hk 或致電2615-5880,與2018/19啟思+牛津提星模擬文憑試客戶服務專員聯絡。<br>牛津大學出版社 歐思出版社                                                                                                    |
| → C http://oupmockievent.hk/user/login<br>電視式 Daily News Update Website maintenant User<br>・ 記述 放怒虫版社 OXFFORD<br>UNIVERSITY PRESI | Alter<br>Hater<br>Hater<br>H |
| 登入                                                                                                    |                                                                                                    |
| 註冊完<br>借給動<br>仍然未<br>郵便<br>。<br>oopnoo<br>如發現<br>更」,<br>件/Not                                                                     | 成 : 請檢查信的電子影响以<br>的36時戶 : 01年在15分開內<br>成訂腳動電響 : 試檢查垃圾<br>成計腳過我們<br>就eessdadu.com.k *<br>回動電電影技到了 : 位设部<br>igtem##供得示為 (非位说部<br>spam_                                                                                                    |
| <b>35</b> [1]                                                                                                    | s                                                                                                    |
| <b>a</b> 5                                                                                                    | ä                                                                                                    |
| □ 記著我                                                                                                    | 金人 二                                                                                                    |
|                                                                                                    |                                                                                                    |

成功啟動後,亦會收到一封由電腦系統發出的通知電郵。

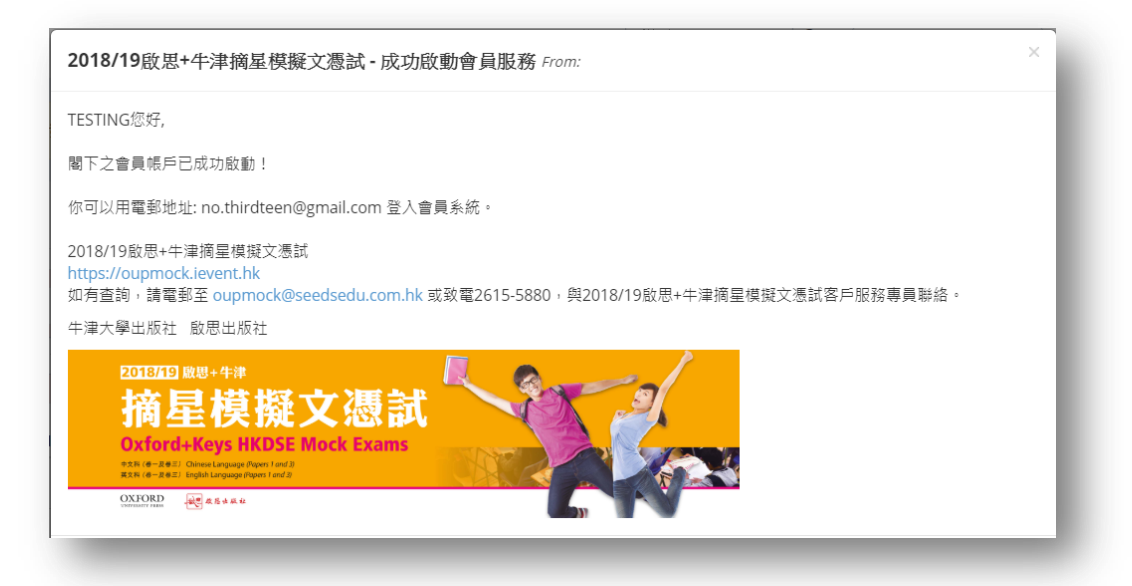

#### 2. 報名模擬試

2.1 選擇模擬試科目

於【2018/19 啟思+牛津摘星模擬文憑試】主頁,選擇閣下想登記的模擬試科目。

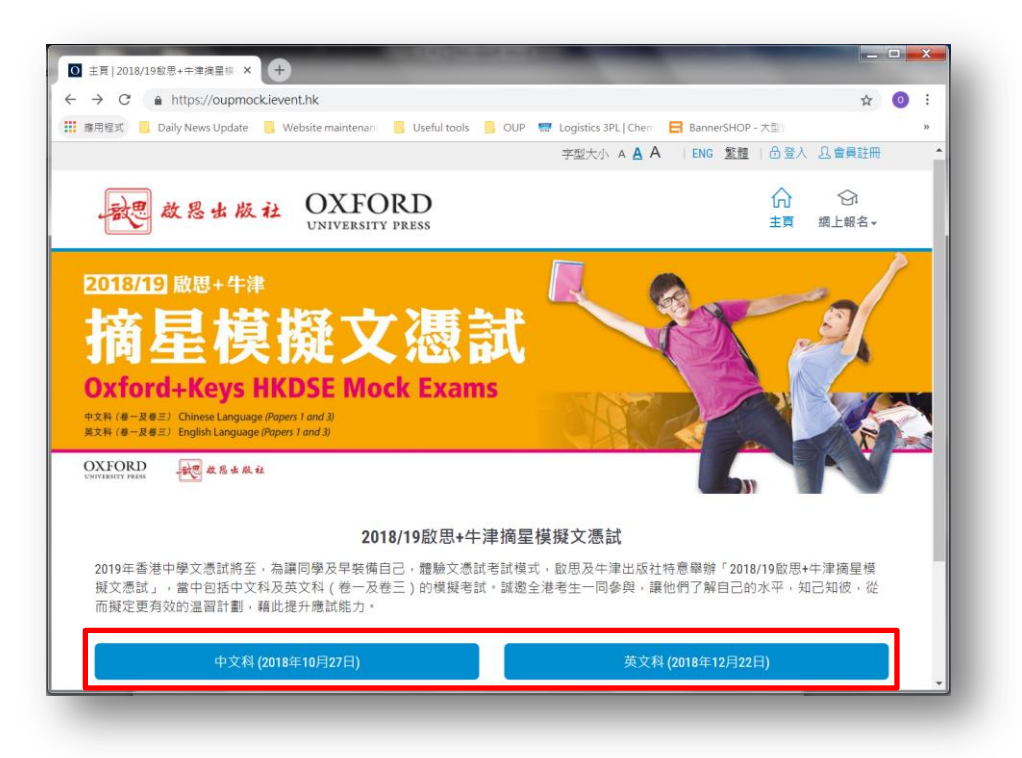

2.2 細閱模擬試詳情與條款及細則

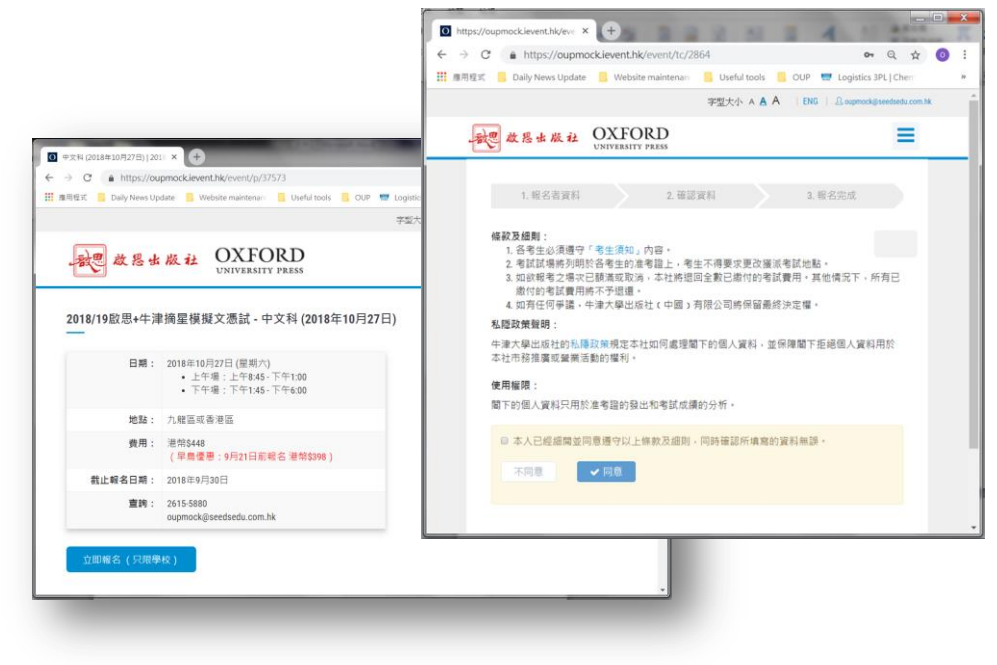

2.3 填寫登記資料

大部分聯絡人資料已根據閣下的帳戶資料自動輸入,請留意務必填寫「考試場次」 一欄中的考生人數,以預留考生名額。

而「考生名單」一欄中的考生登記表格(Excel 檔案),閣下可選擇即時上載全部 考生的資料,或於稍後時間於網上補交。考生登記表格可於「可在此下載」按鈕 中點擊下載。

請注意,考生登記表格中的考生數目必須與「考試場次」一欄中填寫的數目相同, 否則將無法成功上載檔案。

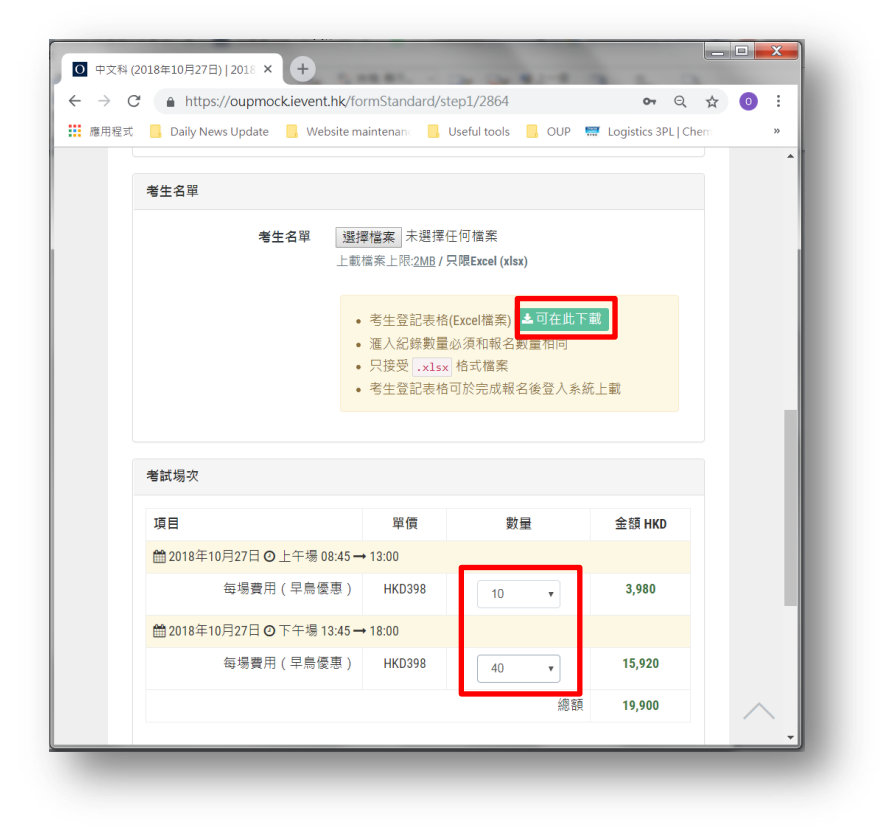

2.4 遞交考生登記表格

填妥資料後,請再次確認相關報名資料。考生人數一經提交將不能自行修改,<mark>需</mark> 聯絡我們的客戶服務部代為作出更改。

| ₿ 應用程式 | Baily News Update | e 🧧 Website mainte | nan 🧧 Useful to | ols 🧧 OL | IP 🐖 Logistics 3PL | Chem | >> |
|--------|-------------------|--------------------|-----------------|----------|--------------------|------|----|
|        | 者試場次              |                    |                 |          |                    |      | Î  |
|        | 項目                |                    | 單價              | 數量       | 金額                 |      |    |
|        | <b>2018年10月27</b> | 日 ② 上午場 08:45 → 1  | 3:00            |          |                    |      |    |
|        | ŧ                 | 毎場費用(早鳥優惠)         | HKD398          | 10       | HKD3,980           |      |    |
|        | 曾2018年10月27日      | 日の下午場 13:45→1      | 8:00            |          |                    |      |    |
|        | ŧ                 | 毎場費用 (早鳥優惠)        | HKD398          | 40       | HKD15,920          |      |    |
|        |                   |                    | 總數:             | 50       | HKD19,900          |      |    |
|        |                   |                    |                 |          |                    |      |    |
|        | 費用                |                    |                 |          |                    |      |    |
|        |                   | 總付 HKD19,90        | 0               |          |                    |      |    |
|        |                   |                    |                 |          |                    |      |    |
|        | 付款方式              |                    |                 |          |                    |      |    |
|        |                   |                    |                 |          |                    |      |    |
|        |                   | 線下付款               | (支票 / 銀行過戶)     |          |                    |      |    |
|        |                   |                    |                 |          | _                  |      |    |

### 2.5 付款通知書

完成提交後,頁面會顯示相關之付款通知書,電腦系統亦會發出一封相同內容的 付款通知書電郵予閣下,請即按照指示完成付款程序。<u>種子教育</u>會於兩個工作 天內發出電子發票至閣下電郵地址。

| I用程式 🧧 Dai           | y News Update 📒 Websit                                  | e maintenan                         | Useful tools 🧧 OUP 🐨 Logistics 3PL   Cherry 😕                                                                                                    |                                                                                                    |
|----------------------|---------------------------------------------------------|-------------------------------------|----------------------------------------------------------------------------------------------------|----------------------------------------------------------------------------------------------------|
| 中文科                  | (2018年10月27日)                                           |                                     |                                                                                                    | Seeds Education INVOICE<br>Address: Room 055, Kowton Building,<br>Into Kowton Building,<br>1555 Auton Road, Hang Kom<br>Tel State State Road, Hang Kom<br>Des Alexandre State 15 days 19<br>Des Alexandre Victoria<br>Das Alexandre Victoria<br>State State State State State State State State State<br>Des Alexandre Victoria<br>State State State State State State State State State State<br>State State State State State State State State State State<br>State State State State State State State State State State State<br>State State S |
|                      | 2018                                                    | /19 啟思+牛津<br>中文科 (2018年<br>付款通知     | 海星初段文憑試<br>10月27日)<br>如調                                                                                                    | 104,1 bc<br>107<br>Anne<br>Tet:                                                                                                    |
| 致聯絡,                 | (;                                                      | 報名及線下                               | 付款通知 - 中文科 (2018年10月27日) From: oupmock@seedsedu.com.hk                                                                                                    | Item         Descriptions         No. of<br>Common Common Comm                                                                              |
| 員(VE)<br>聯絡人(<br>序・當 | ※2018-05-10/00/30/30/2/很限目電部地址。請於發出「電子<br>電子教育=收妥費用後約三個 |                                     | 2018/19                                                                                                    | 2 2019/19 Cottor-Keys HK068 Mock Exams<br>Chinese Languages - Paer 1 A Paer 3<br>Date: 27 Oct 19 (13:45 - 18:00) Subtonat:<br>107744:                                                                                                    |
| <b>参考</b> 編          | 號 CL27374                                               |                                     | 付款通知書                                                                                                    | Parment Information                                                                                                    |
| 活動 /                 | 項 中文科 (2018年10月27                                       | 鼓聯絡人:                               |                                                                                                    | Payment can be made by:<br>1 crossed cheque payable to "Seeds Education Services" and                                                                                                    |
| 目:<br>總繳交            | 放交費 HKD398 (考試場次 » 20                                   | 費校已於2018<br>個工作天內,1                 | -09-18成功透交模斑試考生報名,相類之「電子發展」將於兩個工作天內發送至解給人電<br>促以下其中一個方式完成付款程序。當種子教育 <sup>#</sup> 收受費用後約三個工作天內,會以電影方                                                                                                    | end to "Rosen 60", Krwinkon Building, 555 Rinthan Rosel, Hong Kring" by post.<br>2 direct travels for the following tanda Autocont<br>Name of the Basis. Carl Sing Basis<br>Account No.: 040 700 1550/3655<br>Account Noter: Seed: Education Services                                                                                                    |
| 用:                   | 優惠))x 10                                                | 会无道神                                | CI 27374                                                                                                    | After you have made the payment, please email the payment record to outmock@seedseds.com.ha.<br>Please indicate "Mock Exam" in the email subject and<br>specify the name of contact person, contact number and school name in the email.                                                                                                    |
|                      | 優惠))x @                                                 | 活動/項目:                              | 中文科(2018年10月27日)                                                                                                    | Tarma & Canddiana                                                                                                    |
|                      |                                                         | 總處交費用:                              | HKD398 (考試場次 » 2018年10月27日 (週六) - 上午場 08:45 - 13:00 » 每場費用 (早島                                                                                                    | Payment is due within 10 working days.<br>Please note all the examination fees are non-refundable and non-manuferable to other students.                                                                                                    |
|                      | HKD19,900                                               |                                     | HKD398 (考試場次 » 2018年10月27日 (還六) - 下午場 13:45 - 18:00 » 每場費用 (早息                                                                                                    | n per sena any emponen regionery era movie, passa consul.<br>Katly Pung al 2019 5850 or e-mail to supmock@saetbedu.com Na.                                                                                                    |
| 付款方                  | 式:線下付款                                                  |                                     | and the second second se | Page 1                                                                                                    |
|                      |                                                         |                                     | HKD19,900                                                                                                    |                                                                                                    |
| • tī                 | 青柏於付款前, 約修改計                                            | 付款方式:                               | 線下付款                                                                                                    |                                                                                                    |
| 54<br>• 如<br>前       | 80 與我們聯絡。<br>需補交考生名單,可登入<br>志。                          | • 如 責任<br>• 如齋補3                    | 2於付款約,欲修改考生人數,可電影至 oupmock@seedsedu.com.hk 或浆電 2615-588<br>反考生名單,可亞人 責仗知過人於inventi與上記名系統之感戶,上傳學校置體登記表,                                                                                                    | D與我們知道。                                                                                                    |
|                      |                                                         | 付款方式:                               |                                                                                                    |                                                                                                    |
|                      |                                                         | 1. 郵寄支票/基<br>請將劃線支票<br>Education Se | 1行本票<br>都要至種子教育 <sup>#</sup> (地址:九龍灣教園555號九龍行605室),他封面講注明「模擬文憑試」<br>rvices」,於支展開面講寫上聯結人姓名,電話和學校名稱,你不接受期票及現金。                                                                                                    | →支票/銀行本票指颈為「Seeds                                                                                                    |
|                      |                                                         | -                                   | MPPP 84 小 第1 (77 AP 位)                                                                                                    |                                                                                                    |

2.6 收款確認信

**種子教育<sup>#</sup>收妥費用後,將以電郵發出收款確認信,閣下預留的考生名額已被確**認。

| 文聯絡人:                                                                                                    | 2018/19啟思+7津續星模擬文憑試<br>中文科 (2018年10月27日)<br>收款確認信<br>參考編號:CL77967                                                                              |
|----------------------------------------------------------------------------------------------------|----------------------------------------------------------------------------------------------------|
| 我們已收到 貴村                                                                                                    | Q翻交之款項如下:                                                                                                    |
| 参考編號                                                                                                    | CL77967                                                                                                    |
| 舌動 / 項目:                                                                                                    | 中文科 (2018年10月27日)                                                                                                    |
| 總繳交費用:                                                                                                    | HKD398 (考試場次 » 2018年10月27日 (週六) - 下午場 13:45 - 18:00 » 每場費用(早鳥優悪))× 💿                                                                           |
|                                                                                                    | HKD2,388                                                                                                    |
| 付款方式:                                                                                                    | 線下付款                                                                                                    |
| 交易編號(如適用):                                                                                                    | 802396                                                                                                    |
| <ul> <li>我們務後將會奉</li> <li>為分發。</li> <li>為了獲模擬文憑:</li> <li>請於開考前30</li> <li>開考30分鐘後</li> <li>須於考式試量日期</li> <li>須知示式場合問題</li> </ul> | 9准考證正本及電郵准考證電子檔予閣下,內附各考生應考地點(速位置圖)、時間、座位編號及注意事項等,敬請老師<br>1順利進行,懇請 閣下提醒同學:<br>9鐘到建考試場地:<br>考生將不可進人試場參加考試。<br> 評准考證到試場應試;<br>(作核實員份之用;<br> 員的指示; |
| <ul> <li>         ·</li></ul>                                                                                                    | 1女冊;<br>1物,避免攜帶貴重物品進場。                                                                                                    |

註<sup>#</sup>:牛津大學出版社(中國)有限公司已授權種子教育(Seeds Education Service) 代辦是次「2018/19 啟思+牛津摘星模擬文憑試」的客戶服務、登記及收費事宜。

## 3. 補交考生登記表格

3.1 進入「我的帳戶」

若需補交考生資料,請點擊網站右上角的電郵地址進入「我的帳戶」,並點選「報 名紀錄」。

| 應用利 | 星式 📃 Daily News Update | . Website maintenance      | Useful tools 🔜 OUP | In Logistics 3PL   Chem | »  |
|-----|------------------------|----------------------------|--------------------|-------------------------|----|
|     |                        |                            | 字型大小 A A A I ENG   | 요 oupmock@seedsedu.com. | hk |
|     | - 戴思 故思出版社             | OXFORD<br>UNIVERSITY PRESS |                    | ≡                       |    |
|     | 我的帳戶                   |                            |                    |                         |    |
|     | 一般會員                   |                            |                    |                         |    |
|     | ■報名紀錄                  |                            |                    |                         |    |
|     | ✓更改帳戶資料                |                            |                    |                         |    |
|     | ☞ 登出                   |                            |                    |                         |    |
|     |                        |                            |                    |                         |    |
|     | 2018/19啟思+牛津摘星模擬文      | :憑試 © 2018   版權所有 不得       | 轉載                 | Powered by iEvent       |    |

3.2 修改報名紀錄

於「報名紀錄」頁面中,選擇有關的報名紀錄,並按「檢視」。

|    | - G | nups:/                     | Лопршоск              | event_nk/my_event_orc                 |                |              | Q S             |        | :  |
|----|-----|----------------------------|-----------------------|---------------------------------------|----------------|--------------|-----------------|--------|----|
| 應月 | 月程式 | Daily New                  | s Update              | . Website maintenan                   | , Useful tools | OUP 🔝 Logis  | tics 3PL   Chem |        | 35 |
|    |     |                            |                       | 字                                     | 型大小 🗛 🗛        | ENG   L oupm | ock@seedsedu    | com.hk |    |
|    | -   | 團 敵惡出                      | 版社                    | OXFORD<br>UNIVERSITY PRESS            |                |              | =               |        |    |
|    |     | 我的帳戶>                      | 報名紀                   | 錄                                     |                |              |                 |        |    |
|    |     | 等待繳費帳!<br>請於發出「電<br>之考生名額。 | 單<br>子發票」起十<br>如有查詢,請 | 個工作天內。透過(1)鄧寄支票<br>致電2615-5880 與我們聯絡。 | 表/銀行本栗或(2)銀行報  | 尊帳完成付款程序,    | 以確認預留           |        |    |
|    |     | 參考編號                       | 日期                    | 活動名稱                                  | 總額             | 狀態           |                 |        |    |
|    |     | CL27374                    | 今天18:05               | 中文科 (2018年10月27日                      | HKD19,900.00   | 有待處理         | 檢示              |        |    |
|    |     |                            |                       |                                       |                |              |                 |        |    |
|    | 20  | 18/19啟思+牛津排                | 商星模擬文憑                | 試 © 2018   版權所有 不得轉                   | Ū.             |              | Powered by iEv  |        |    |

3.3 補交考生登記表格

點選「匯出考生名單」下載 Excel 檔案,輸入所需的考生資料,填妥後點擊「匯 入考生名單」上載檔案到電腦系統,完成後按「確認」,所有報名程序已經完成。

請注意,考生登記表格中的考生數目必須與「考試場次」一欄中填寫的數日相同, 否則將無法成功上載檔案。

| <b>***</b> | 2018年10 |              |              |            |                          |                | the second second second second second second second second second second second second second second second s |                                                                         |                         |                                   |                                         |
|------------|---------|--------------|--------------|------------|--------------------------|----------------|----------------------------------------------------------------------------------------------------|-------------------------------------------------------------------------|-------------------------|-----------------------------------|-----------------------------------------|
|            |         | 月27日〇」       | 上午場 08:45→   | 13:00      |                          |                |                                                                                                    |                                                                         |                         |                                   |                                         |
|            |         |              |              |            |                          | 搜尊:            |                                                                                                    |                                                                         |                         |                                   |                                         |
|            | D 17 4  | 《生中文全<br>5 」 | 考生英文全<br>  名 | 身份<br>11 碼 | 證號                       | 出 期            | 生日<br>11 編輯 11                                                                                                 |                                                                         |                         |                                   |                                         |
| 10         | 10      |              |              | 6          | ( <b>.</b>               | B - B          |                                                                                                    | CLT_mock_exam                                                           | registration_form (1) - | Microsoft Excel                   |                                         |
| 10         | 11      |              |              |            | -                        | ※用 道人          |                                                                                                    |                                                                         | and a                   | 1823 (Sale Intel 1924)            | • • • •                                 |
| 10         | 12      |              |              |            | 81                       | B Z U          | · [] · [ <u>A</u> · <u>A</u> · [ <u>A</u> ] · []                                                               | <ul> <li>・ 回口約括列</li> <li>・ 回口約括列</li> <li>・ (本) 年 (副 形規2(中)</li> </ul> | 89+5 + 31.43            | 数定相式に格式に為 保存価 超入<br>的條件・ 若徳・ 様式・、 | ■ · · · · · · · · · · · · · · · · · · · |
| 10         | 13      |              |              |            | 劳私输                      | 056            | 学型 5<br>- (* 余                                                                                                 | 對實方式 5                                                                  | 敷値 ち                    | 様式                                | 儲存積 議職                                  |
| 10         | 14      |              |              |            | A 2018/                  | B<br>19 啟思+牛津  | C<br>換星模擬文憑試                                                                                                   | D                                                                       | E                       | F                                 | G                                       |
| 10         | 15      |              |              |            | 日期:<br>1<br>2 #          | 2018年10月<br>ID | 27⊟<br>candidate name chn                                                                                      | candidate name end                                                      | candidate id            | candidate birth date              | candidate time session                  |
| 10         | 16      |              |              |            | 3                        | 。統生成<br>請勿更改   | 考生中文全名<br>(與身份證相同)                                                                                             | 考生其文全名<br>(與身份證相同)                                                      | 身份證號碼<br>(首4位數字)        | 出生日期<br>(YYYY-MM-DD)              | 考試時段<br>(上午場:8:45am - 1:00pm • 計        |
| 10         | 10      |              |              |            |                          |                |                                                                                                    |                                                                         |                         |                                   | 「1」;<br>下午場:1:45pm - 6:00pm • 請         |
| 10         | 17      |              |              |            | 3<br>4 <b>6</b> 1<br>5 1 | 1010           | 脉小明                                                                                                    | Chan Siu Ming                                                           | 1123                    | 2012-08-23                        | 1                                       |
| 10         | 18      |              |              |            | 6 2<br>7 3               | 1011<br>1012   |                                                                                                    |                                                                         |                         |                                   |                                         |
| 10         | 19      |              |              |            | 8 4<br>9 5               | 1013           |                                                                                                    |                                                                         |                         |                                   |                                         |
| 顯示         | 第1至1    | 0項結果,共       | 10 項         |            | 10 6<br>11 7<br>12 8     | 1016           |                                                                                                    |                                                                         |                         |                                   |                                         |
|            |         |              |              | 1          | 13 9<br>14 10            | 1018           |                                                                                                    |                                                                         |                         |                                   |                                         |
|            |         |              |              |            |                          |                |                                                                                                    |                                                                         |                         |                                   |                                         |